#### Calculating Shrinkage of Curved Parts

Jay Shoemaker Jay.Shoemaker@Autodesk.com

#### AUTODESK.

#### Agenda

- Why consider surface curvature?
- Capturing the data in Synergy
- Importing data in Excel
- Analyzing and manipulating the data
- Summary

### Why Consider Surface Curvature

- Moldflow insight is used to determine shrinkage used to cut a tool
- Examine tool calculates shrinkage between nodes
  - Assumes distance between nodes is on a surface
  - Uses deflections to calculate shrinkage

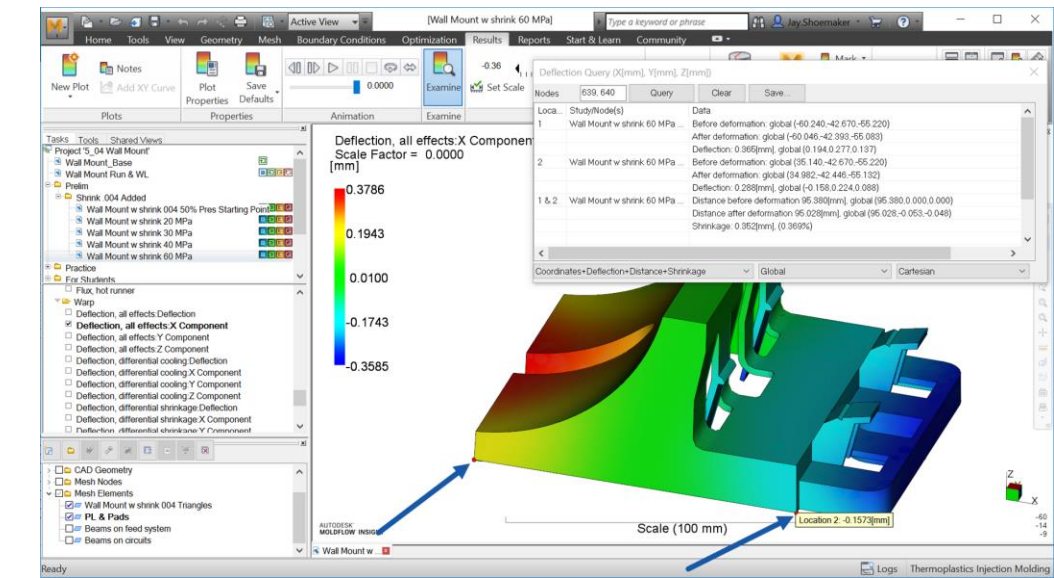

#### **Curved Surfaces**

- Examine evaluates a straight distance between nodes
  - It does not follow the contours of the part
  - In this case, there is an air gap between nodes
  - Calculated shrinkage is not correct

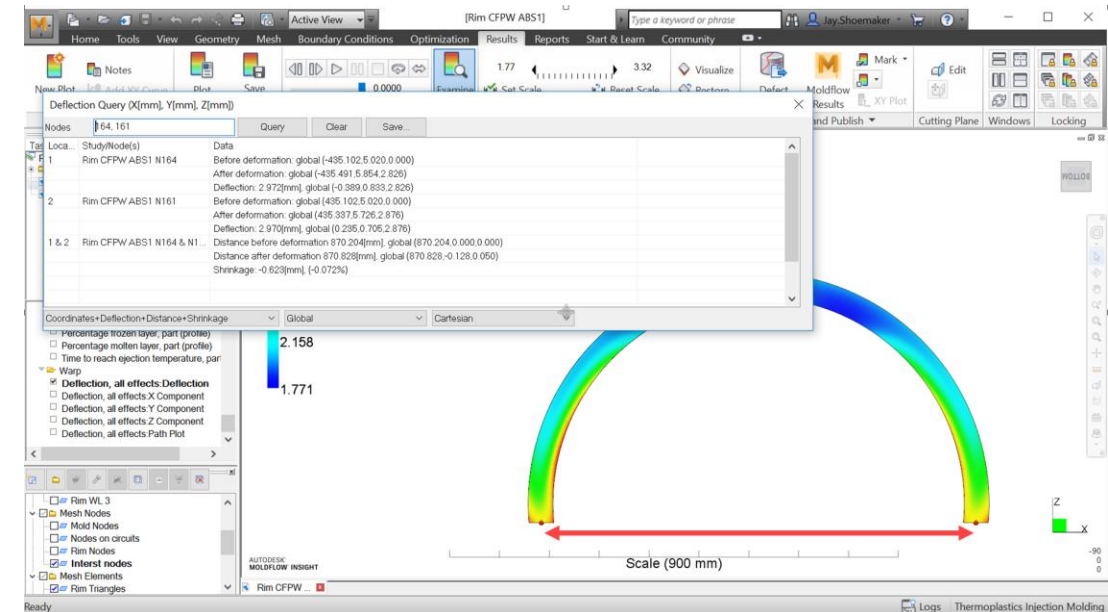

Roady

#### Use Examine Tool on Curved Surface

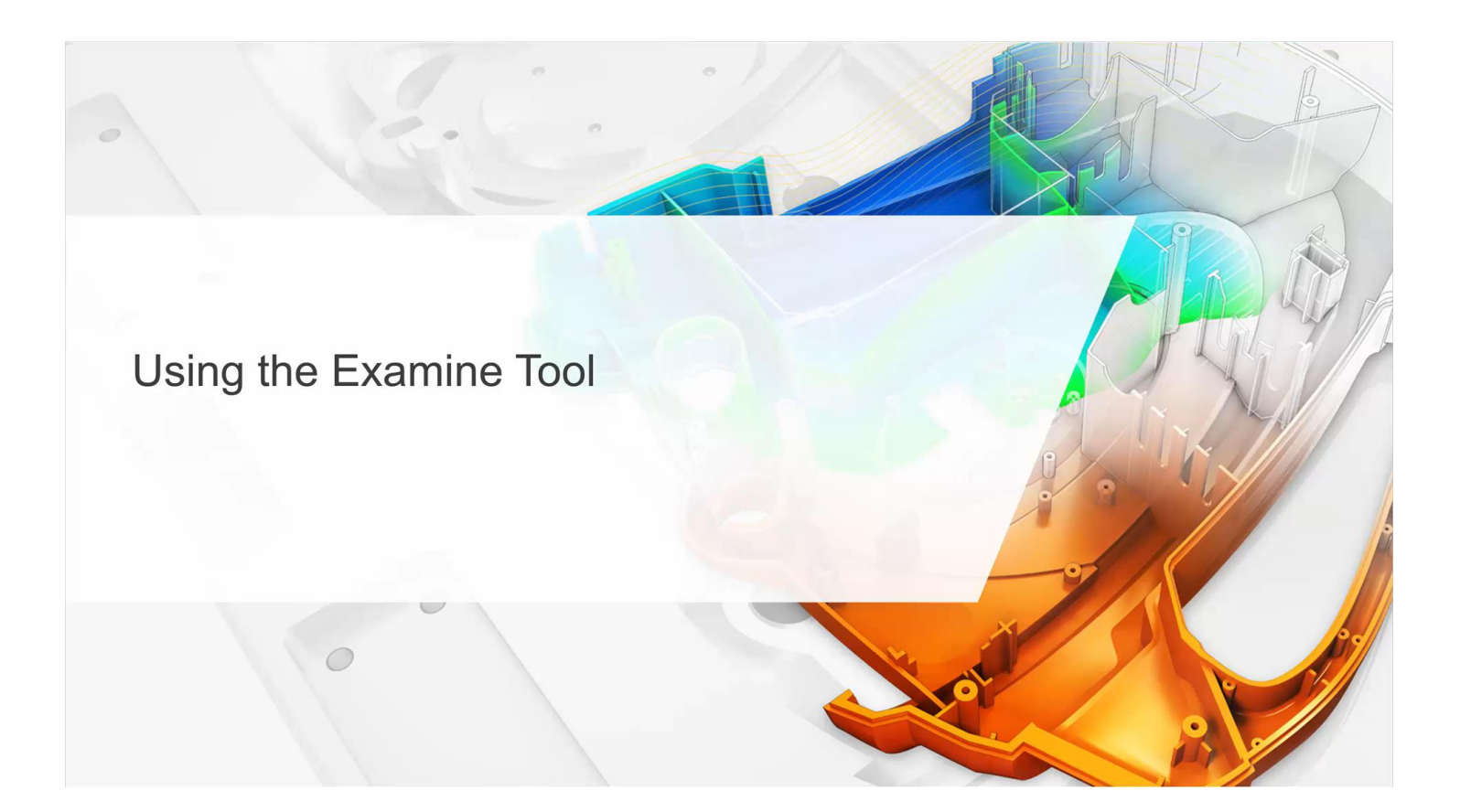

# Capturing the Data in Synergy

Need to collect shrinkage values at multiple locations on curved surface

- Examine compares two nodes to determine shrinkage
- Multiple pairs are collected for curved surfaces
- Use a path plot to capture node pairs
  - Can be any path plot
  - Typically a deflection plot is used

#### Collecting Shrinkage Data in Synergy

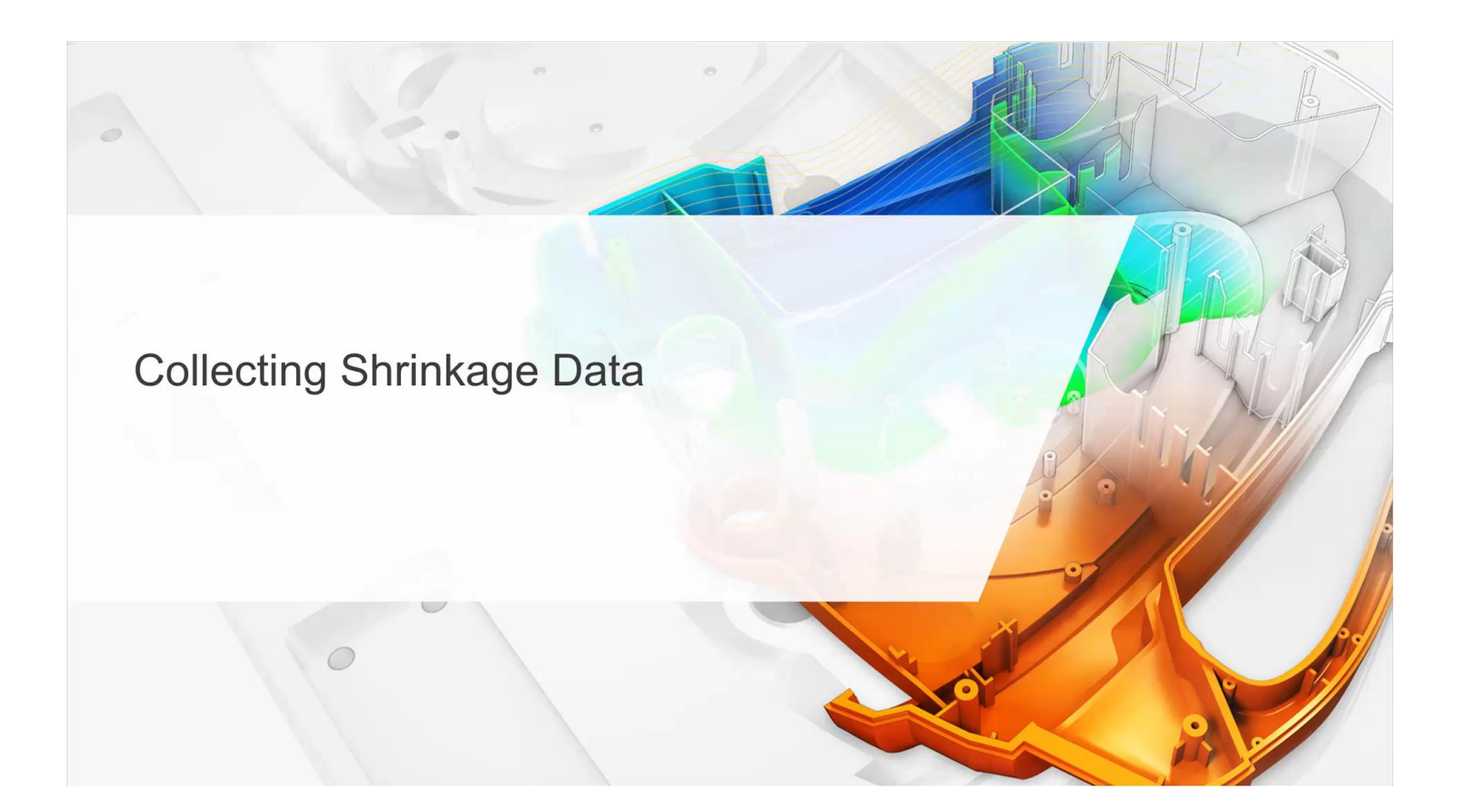

### Importing Data in Excel

- A spreadsheet is used to analyze the data
- Examine tool exports all values for all nodes queried
- Shrinkage Percent is used for this problem

| ξU  | 12         |          | • = X       | √ fx               |               |               |              |               |            |              |              |               |              |              |            |            |            |            |            |              |           |             |
|-----|------------|----------|-------------|--------------------|---------------|---------------|--------------|---------------|------------|--------------|--------------|---------------|--------------|--------------|------------|------------|------------|------------|------------|--------------|-----------|-------------|
| 1   | A          | зс       | D           | E                  | F             | G             | н            | 1             | J          | к            | L            | М             | N            | 0            | Р          | Q          | R          | S          | т          | U            | v         | w           |
|     | Locat Stud | ly Nodes | Before      | Before             | Before        | After         | After        | After         | Deflection | Deflection   | Deflection   | Deflection    | Distance     | Distance     | Distance   | Distance   | Distance   | Distance   | Distance   | Distance     | Shrinkage | Shrinkage ( |
| 1   | ion Nam    | e        | deformatior | <u>deformation</u> | _ deformation | _deformation_ | deformation  | deformation_  | mm         | components   | components   | _components   | before       | before       | before     | before     | _after _   | _after _   | _after _   | _after       | mm 📃      | _percent    |
| 1   | × .        | × .      | global X[m] | global Y[m         | global Z[mi   | global X[m 🝸  | global Y[m ≚ | global Z[mi 🝸 | ×          | global X[m ≚ | global Y[m ≚ | global Z[mi ≚ | deformatio ≚ | deformatio * | deformatio | deformatio | deformatio | deformatio | deformatio | deformatio * |           | e 👘 👻 🖡     |
| 1   | CFF        | W        |             |                    |               |               |              |               |            |              |              |               |              |              |            |            |            |            |            |              |           | }           |
| 12  | 1 ABS      | 1 16     | 4 -435.     | .1 5.02            | 2 (           | -435.49       | 5.85         | 2.83          | 2.97       | -0.39        | 0.83         | 2.83          | 1            |              |            |            |            |            |            |              |           | 1           |
| 5   | CFF        | W        |             |                    |               |               |              |               |            |              |              |               |              |              |            |            |            |            |            |              |           |             |
| } 3 | 2 ABS      | 1 264    | 435.9       | 6 5.02             | 2 11.63       | -436.18       | 5.86         | 14.38         | 2.89       | -0.22        | 0.84         | 2.75          | 11.66        | -0.86        | 6          | 0 11.6     | 3 11.5     | -0.6       | 9 0.0      | 1 11.55      | 0.0       | 8 0.72      |
| 5   | CFF        | W        |             |                    |               |               |              |               |            |              |              |               |              |              |            |            |            |            |            |              |           | 1           |
| 4   | 3 ABS      | 1 263    | -436.4      | 4 5.02             | 2 20.96       | -436.52       | 5.87         | 23.65         | 2.82       | -0.08        | 0.85         | 2.69          | 1            |              |            |            |            |            |            |              |           | 4           |
| 3   | CFF        | w        |             |                    |               |               |              |               |            |              |              |               |              |              |            |            |            |            |            |              |           | 3           |
| 5   | 4 ABS      | 1 26     | -436.6      | 9                  | 2 29.92       | 436.64        | 5.88         | 32.55         | 2.77       | 0.05         | 0.86         | 2.63          | 8.97         | -0.26        | 8          | 0 8.9      | Z8.9       | -0.1       | 3 0.0      | 1 8.91       | 00        | 6 0.72      |

#### Importing Data into the Spreadsheet

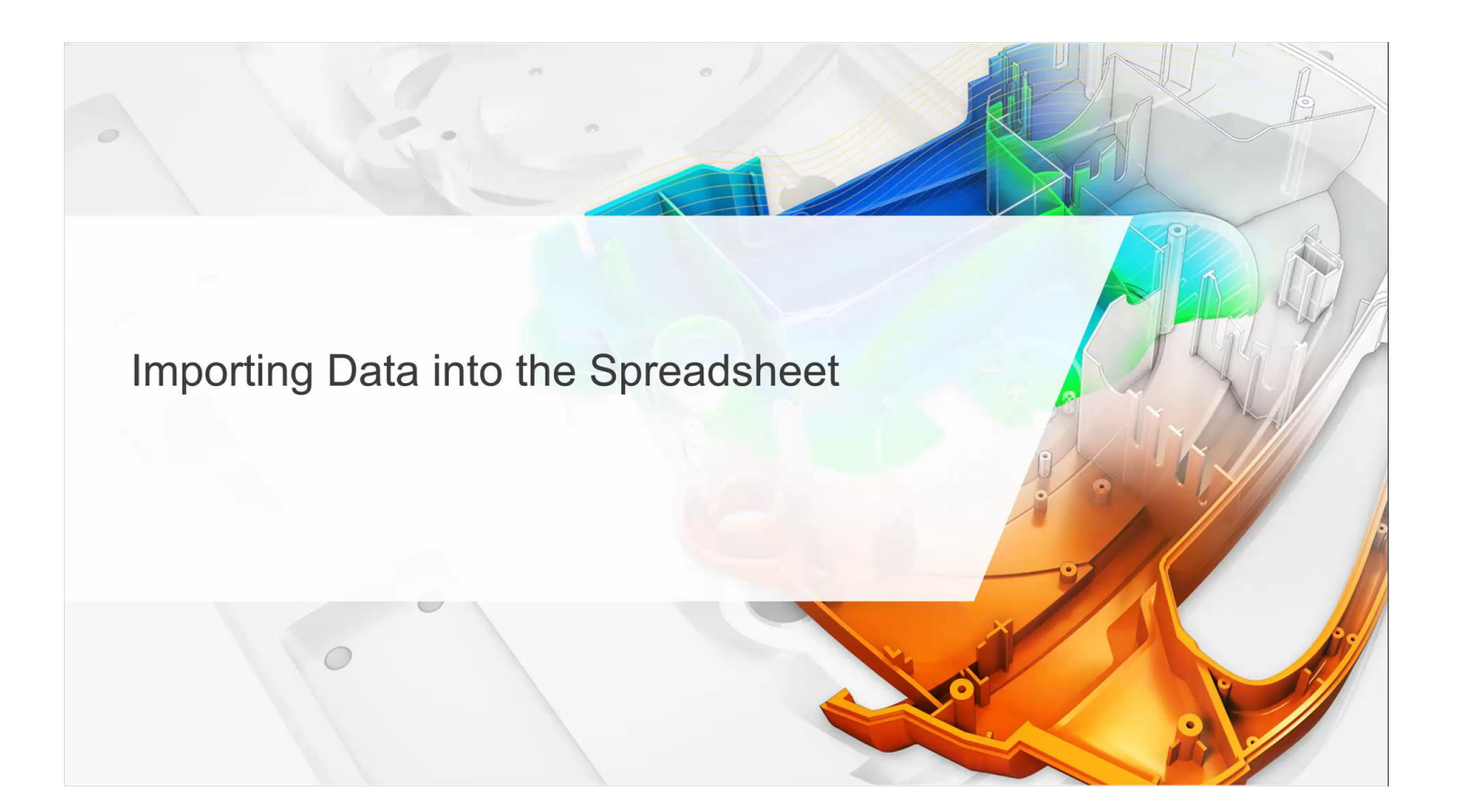

# Analyzing and Manipulating the Data

- Once in Excel any statistical analysis tools can be used
  - Min
  - Max
  - Average
  - Standard Deviation
  - Median
  - Mode
  - Histogram
  - Scatter plot
  - Etc.
- Outlaying data can be removed

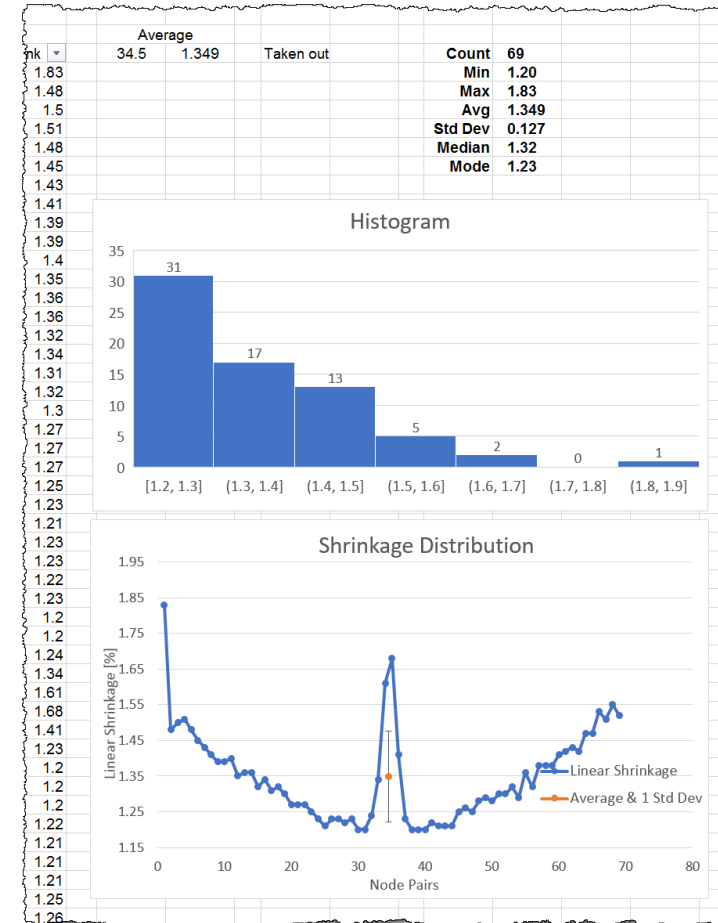

### Analyzing and Modifying the Data in the Spreadsheet

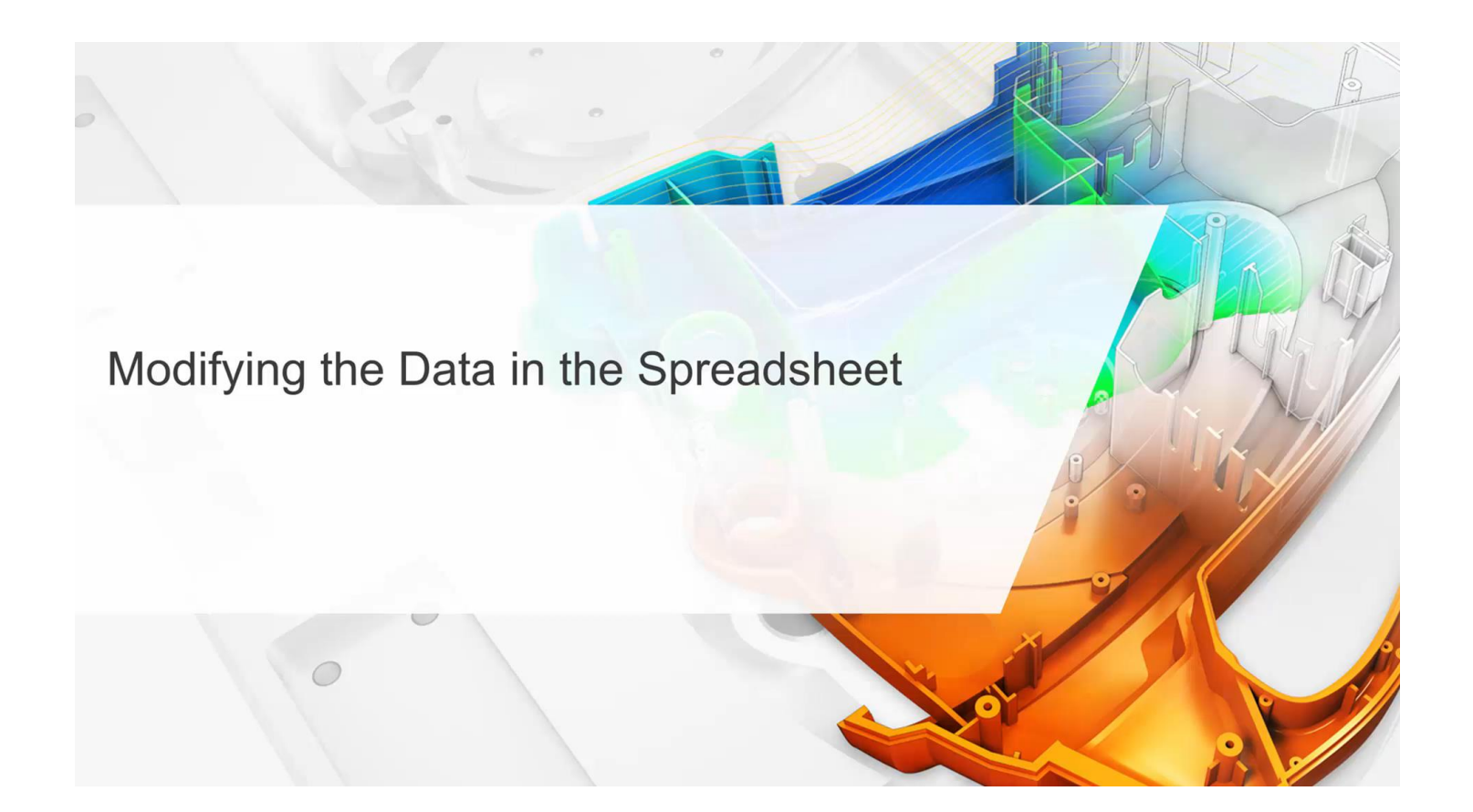

## Comparison of Examine vs Multiple Points

- Use of 1 pair of points will not work for curved parts
- Use multiple pairs of points on the surface to determine shrinkage between points across an open area

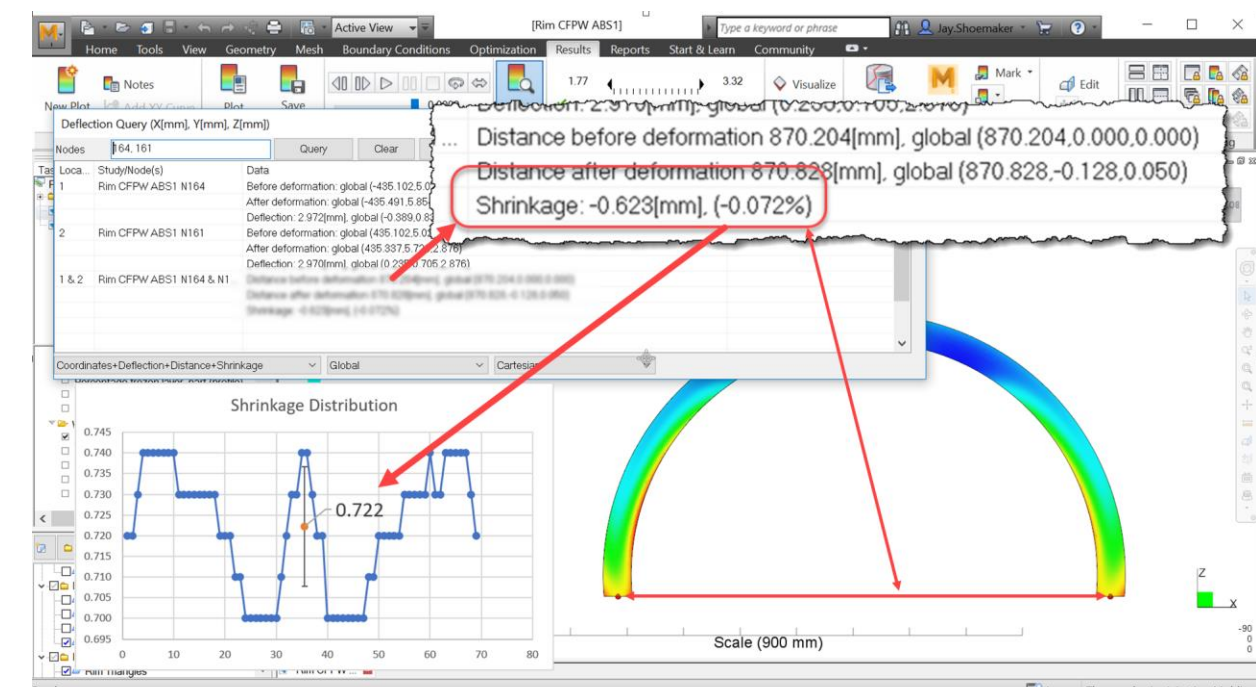

E Logs Thermoplastics Injection Molding

# Summary

- Examine tool does not have correct results for shrinkage between nodes with no part between the nodes
- Use
  - Path plot to identify multiple pairs of nodes on the part
  - Use Examine tool to create shrinkage data
  - Export Examine data
  - Import data into a spreadsheet
  - Use analysis tools in the spreadsheet to analyze data

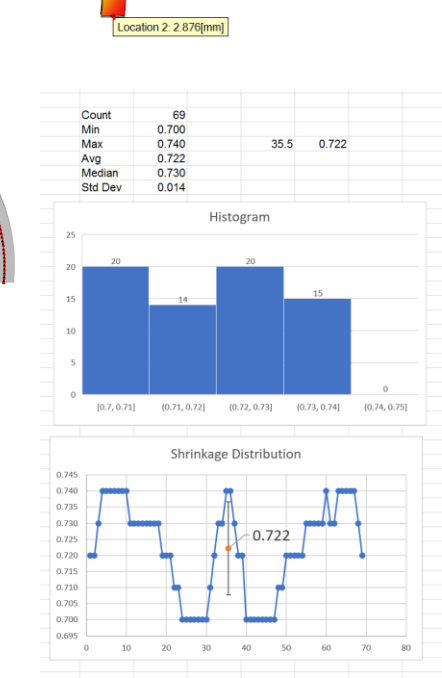

Location 1: 2.826[mm]

# **Applying In Practice**

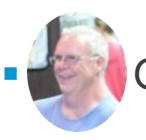

George Thompson – Lacks Trim Systems

- Is happy!
- Not because he is making beer
- George is happy because,
  - "The shrinkage values I get with this technique, match the shrinkage factors used to cut the tool, when CRIMS is used. I have tested most of the materials we mold."

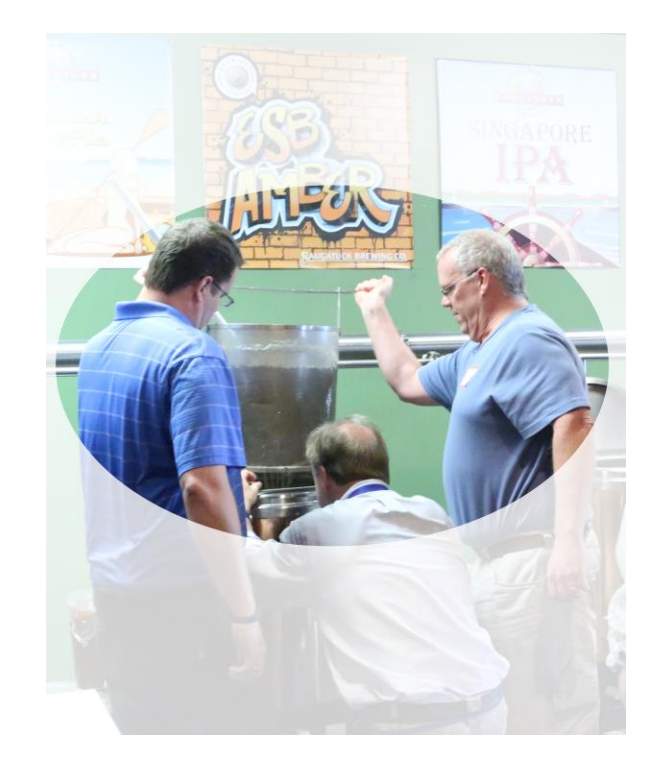

#### **QUESTIONS?**

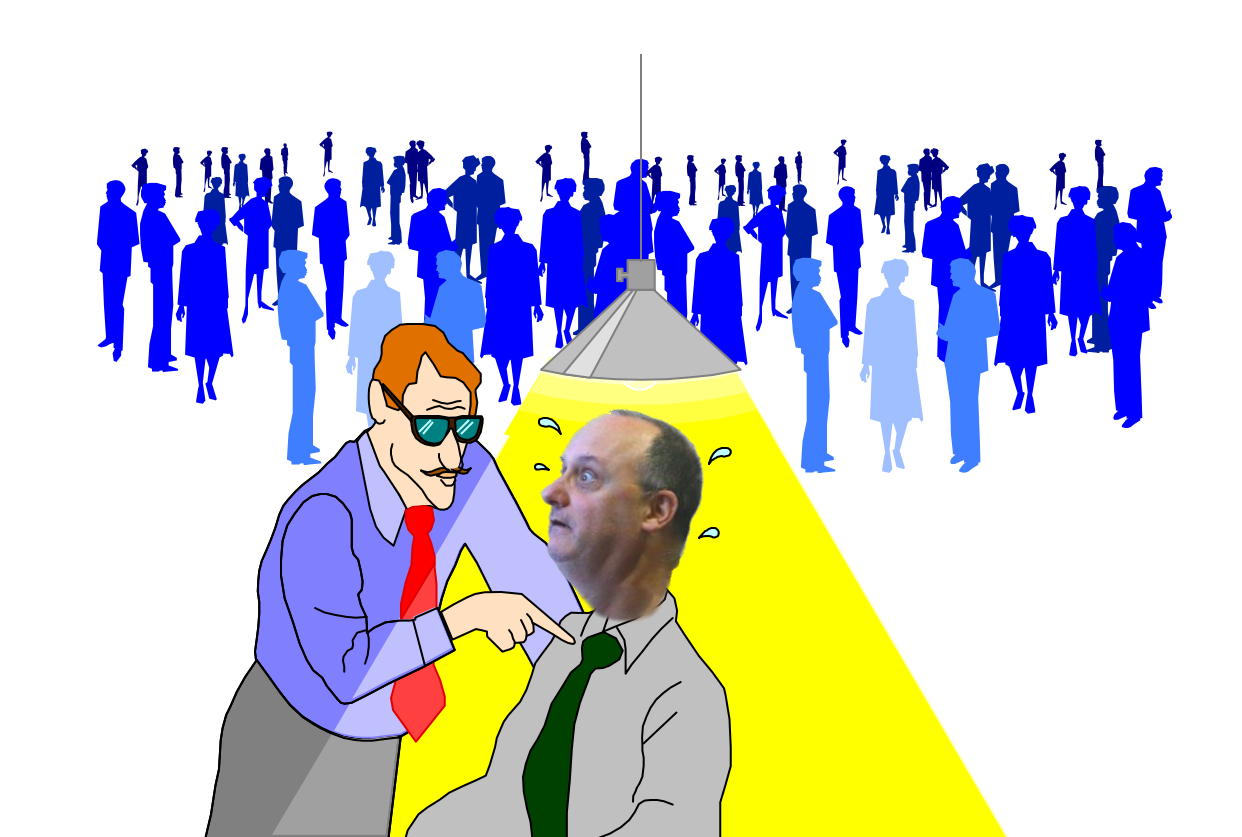

# AUTODESK. Make anything.

Autodesk and the Autodesk logo are registered trademarks or trademarks of Autodesk, Inc., and/or its subsidiaries and/or affiliates in the USA and/or other countries. All other brand names, product names, or trademarks belong to their respective holders Autodesk reserves the right to alter product and services offerings, and specifications and pricing at any time without notice, and is not responsible for typographical or graphical errors that may appear in this document.

© 2018 Autodesk. All rights reserved.